# Microsoft® Windows Server™ 2003 R2 x64 Editions / Microsoft® Windows® Server 2003 x64 Editions

NEC

# RUR2 (Service Pack 2) Installation Manual

Note) Microsoft and Windows are trademarks of Microsoft Corporation USA registered in the U.S.A and other countries.

### Preface

This manual describes the procedure for correctly applying Windows Server 2003 x64 Editions RUR2-compliant (Service Pack 2) Difference Module (RUR W2K3x64-002a-A).

If you are using Windows Server 2003 R2 or Windows Server 2003, refer to "Windows Server 2003 R2 / Windows Server 2003 RUR2(Service Pack2)Installation Guide".

**Read this manual carefully** and apply it after installing Windows Server 2003 R2 x64 Editions or Windows Server 2003 x64 Editions (hereinafter called "Windows Server 2003 x64 Editions") and performing "System Update".

For installing Windows Server 2003 x64 Editions and "System Update", refer to the User's Guide attached to each unit.

Tips

Tips

The "User's Guide" may be contained in the CD-ROM named "EXPRESSBUILDER". When you purchased the Express 5800 series, if the "User's Guide" is not included, refer to "Online Document" from the master control menu in the "EXPRESSBUILDER"CD-ROM.

#### Items required for installation

Before installing Windows Server 2003 x64 Editions RUR2 (Service Pack 2), check that the following media and manual are at your hand.

 Microsoft® Windows Server ™ 2003 x64 Editions Service Pack 2 (hereinafter called "Windows Server 2003 x64 Editions Service Pack 2")

For Windows Server 2003 x64 Editions Service Pack 2, prepare either of the following.

- Download Windows Server 2003 x64 Editions Service Pack 2 from website (hereinafter called "Downloaded version Service Pack 2")
- Prepare Windows Server 2003 x64 Editions Service Pack 2 CD-ROM (hereinafter called "CD-ROM version Service Pack 2")

Windows Server 2003 x64 Editions RUR2-compliant (Service Pack 2) Difference Module (RUR W2K3x64-002a-A)

(hereinafter called "Windows Server 2003 x64 Editions RUR2")

 Microsoft® Windows Server<sup>™</sup> 2003 R2 x64 Editions / Microsoft® Windows® Server 2003 x64 Editions RUR2 (Service Pack 2) Installation Manual (this manual)

### Notes

This section describes notes you should take before starting to install Windows Server 2003 x64 Editions RUR2 correctly.

Be sure to read the notes before starting installation.

#### • Software products

Proper operations may not be guaranteed for some software products on the Windows Server 2003 x64 Editions Service Pack 2 environment.

Before apply Windows Server 2003 x64 Editions Service Pack 2, be sure to confirm with the providers of the software products for their proper operations.

Refer to the service pack-related pages of the following URL:

http://www.nec.co.jp/express/download/index.html

For the detailed and latest information, and information on the other products, contact NEC or the dealer from which you purchased the unit.

#### • Applying Windows Server 2003 x64 Editions Service Pack 2

When applying Windows Server 2003 x64 Editions Service Pack 2 to the Express5800 series, be sure to use and apply Windows Server 2003 x64 Editions RUR2 according to the instructions given in this manual.

When applying Windows Server 2003 x64 Editions RUR2, be sure to terminate the applications.

Check When you intend to apply Windows Server 2003 x64 Editions RUR2 to an unsupported unit, the following message appears and it is not applied.

| 8 | Difference Module for Windows Server 2003 x64 Editions Service Pack 2 (RUR2) cannot be used on your sys |
|---|----------------------------------------------------------------------------------------------------|
|   |                                                                                                    |

 If Windows Server 2003 x64 Editions Service Pack 2 has been applied, it is not necessary to be applied again.

Apply only **Windows Server 2003 x64 Editions RUR2**. For the procedure, refer to <Applying only Windows Server 2003 x64 Editions RUR2> in Step (5) of "1. Applying Windows Server 2003 x64 Editions RUR2".

- Windows Server 2003 x64 Editions RUR2 does not support uninstallation.

## - We recommend **backing up the system information** before applying **Windows Server** 2003 x64 Editions RUR2.

#### Procedure for backing up system information

#### When "off-line maintenance utility" is supported

We recommend to back up the system information by using the off-line maintenance utility on completion of the system setup.

Without the backup of system information, the information and settings specific to your unit cannot be restored after repair. Back up the system information according to the following procedure:

- 1. Prepare one 3.5-inch floppy disk.
- 2. Insert the "EXPRESSBUILDER" CD-ROM into the CD-ROM drive of the main unit and then reboot the unit.
- EXPRESSBUILDER starts and "EXPRESSBUILDER Top Menu" appears.
- 3. Choose [Tools] [Off-line Maintenance Utility].
- 4. From [System information Viewer], choose [Save System Information].

Continue the operation according to the messages displayed on the screen.

#### When "off-line maintenance utility" is not supported

We recommend backing up the system information by using EXPRESSBUILDER on completion of the system setup.

Without the backup of system information, the information and settings specific to your unit cannot be restored after repair. Back up the system information according to the following procedure:

- 1. Prepare one 3.5-inch floppy disk.
- 2. Insert the "EXPRESSBUILDER" CD-ROM into the CD-ROM drive of the main unit and then reboot the unit.
- EXPRESSBUILDER starts and "EXPRESSBUILDER Top Menu" appears.
- 3. Choose [Tools] [System information Viewer].
- 4. From [System information Viewer], choose [Save System Information].

Continue the operation according to the messages displayed on the screen.

#### Driver Signing

When applying **Windows Server 2003 x64 Editions RUR 2**, be sure to check the status of Driver Signing Options according to the following procedure before applying. (When performing check, log in with the user who has the administrator authority (administrator etc.).)

- 1. Select [Start] [Control Panel].
- 2. Select [System] from [Control Panel], click [Hardware] tab.
- 3. Click [Driver Signing] button on [Driver] field.
  - Confirm if Driver Signing Options is set to either of the following.

"Ignore –Install the software anyway and don't ask for my approval (I)"or "Warn – Prompt me each time to choose an action(W)"

If the driver signing is set to "Block-Never install unsigned driver software (B)", modify it to either of the above-mentioned two, then apply **Windows Server 2003 x64 Editions RUR2**. (It's unnecessary to reboot the system after changing the setting.)

After changing Driver Signing Options setting, reset it to the original setting when Windows Server 2003 x64 Editions RUR2 is applied

# • Apply Windows Server® 2003 x64 Editions RUR2 (ServicePack2) to the system using Intel® LAN driver

When applying Windows Server 2003 x64 Editions RUR2 to the system using Intel® LAN adapter, it's necessary to update driver depending on LAN driver version. Confirm the version according to "1. Confirm driver version". If it corresponds, please update LAN driver before applying Service Pack 2.

#### 1. Confirm driver version

a) Open [Local Area Connection] property dialog.

Click [Control Panel] from [Start] menu and [Control Panel] appears. Click [Network Connections] - [Local Area Connection].

#### Note When using classic menu

Select [Setting]  $\rightarrow$  [Network Connections] from Start menu. Right click [Local Area Connection] icon on [Network Connections] window, select [Properties].

b) Open network adapter property, confirm the driver version.

Click [Configure], open network adapter property. Click [Driver File Details] on [Driver] tab, confirm the version information. (Confirm files with "sys" extension name.)

<u>If</u> you're using any of the following driver versions, it's necessary to update LAN driver. Please download the update module from the URL mentioned in "2. Download LAN driver" and apply it.

(Table 1)

| Category                          | OS/Driver file name                              | Driver version      |  |
|-----------------------------------|--------------------------------------------------|---------------------|--|
| 100 BASE driver                   | WindowsServer®2003 x64 Editions/<br>e100b325.sys | 8.0.19.0 - 8.0.21.0 |  |
| 1000 BASE driver<br>(PCI)         | WindowsServer®2003 x64 Editions/<br>e1000325.sys | 8.5.14.0 - 8.6.11.0 |  |
| 1000 BASE driver<br>(PCI-Express) | WindowsServer®2003 x64 Editions/<br>e1e5132.sys  | 9.0.15.0 - 9.2.24.0 |  |

#### 2. Download LAN driver

http://www.nec.co.jp/express/download/w2003sp2/index.html

Title :LAN Driver Release for Windows Server 2003 SP2

For the driver installation procedure, refer to the installation manual in the above URL

## • Settings related to power supply at applying Windows Server 2003 x64 Editions RUR2

While Windows Server 2003 x64 Editions RUR2 is applied, if the following settings have been enabled, the processing may be interrupted or it may not be applied correctly. Disable each setting (uncheck each checkbox) before applying Windows Server 2003 x64 Editions RUR2. After applying Windows Server 2003 x64 Editions RUR2, reset each setting if needed.

- Setting of power supply (Turn off the monitor or hard disk)
- · System hibernates

#### System configuration change

If you have changed the system configuration (when internal options are installed or removed), apply again Windows Server 2003 x64 Editions RUR2 referring to "1 Applying Windows Server 2003 x64 Editions RUR2" (P.8) in this manual. At this time, it is not necessary to apply the service pack again.

#### When using NEC ESMPRO Agent

- When this module is applied, the setting values of WDT and Shutdown monitoring are set to the default values for some models. This function is not supported for some models.
- Before applying this module, check the settings of WDT and Shutdown monitoring. After applying it, reset the values if needed.
- Starting the following enables you to check and specify the settings of WDT and Shutdown monitoring.

#### **NEC ESMPRO Agent in the control panel**

 For details on the operation above as well as WDT and Shutdown monitoring, refer to the manuals of NEC ESMPRO Agent.

# • Applying Windows Server 2003 x64 Editions Service Pack 2, Windows Server 2003 x64 Editions RUR2 using DeploymentManager

Windows Server 2003 x64 Editions RUR2 can be applied by using the following product.

DeploymentManager(hereinafter called DPM)

When using DPM, apply **Windows Server 2003 x64 Editions RUR2** according to the procedure mentioned later.

(Refer to "3. Apply Windows Server 2003 x64 Editions Service Pack 2, Windows Server 2003 x64 Editions RUR2 with DPM"(**P.15**)

#### Applying Windows Server 2003 x64 Editions RUR2 to the system using SCSI HostRAID/SATA HostRAID/N8103-86(0ch)

When Windows Server 2003 x64 Editions Service Pack 2 is applied to the system using SCSI HostRAID/SATA HostRAID/N8103-86(0ch), the services of its management utility, "Adaptec Storage Manager -Browser Editions" (hereinafter abbreviated as ASMBE), may not be started. This may happen when the version of ASMBE is old. In such a case, contact NEC or the dealer from which you purchased it.

#### When using SCSI HostRAID

#### <Setting of SCSI HostRAID-bootable array system>

When SCSI HostRAID is used, "setting of bootable array system" is required to the array that boots the system by the BIOS of SCSI HostRAID.

Important If the above setting is not done, such problems as the memory dump cannot be collected at fault occurrence are caused.

1. If the following message appears when booting or rebooting the system, press the <Ctrl> key and <A> key at the same time.

#### Press <CTRL>< A> for SCSISelect (TM) Utility!

- 2. On the device menu displayed next, select the channel and press the <Enter> key.
  - Tips Be sure to specify the channel to which the array is bound.
    - There may be only one channel depending on the model being used.
- 3. Choose the "Configure/View HostRAID Settings" menu.

**Tips** If there is not the "Configure/View HostRAID Settings" menu on the Options menu, the HostRAID function is not enabled. Therefore, you need not to perform "setting of bootable array system".

4. On the Main menu, select the array and press the <Enter> key. Then, select Bootable.

**Tips** For the main unit without the [Bootable] menu, you do not need this setting. Proceed to the next step.

5. Point the cursor to the array that boots the system, select Mark Bootable, and then press the <Enter> key.

**Tips** or the Mark Bootable setting, pressing the <B> key on the keyboard enables to set or cancel the setting.

Important To boot the system from the bound array, be sure to perform this setting. Choosing Mark Bootable grants the boot priority to the array regardless of the priority of SCSI ID. "B" indicating bootable is displayed beside the drive ID.

## 1 Applying Windows Server 2003 x64 Editions RUR2

This section describes how to apply Windows Server 2003 x64 Editions RUR2.

Important Before applying Windows Server 2003 x64 Editions RUR2, refer to the "Website of Microsoft Windows Server 2003 x64 Editions Service Pack 2" and check the disk capacity of your system.

- (1) Turn on the peripheral units and the Express5800 series in this order and then start Windows Server 2003 x64 Editions.
- (2) Prepare Windows Server 2003 x64 Editions Service Pack2 by either of the following method.
  - To use downloaded version Service Pack 2 Copy download version Service Pack2 to an arbitrary directory of your system.

Important
It's no necessary to extract the downloaded file(\*\*.exe).
Do not specify a name including blank characters for the directory

- name.
- To use CD-ROM version Service Pack 2 Prepare Microsoft's Windows Server 2003 x64 Editions Service Pack 2 CD-ROM.

#### (3) Prepare Windows Server 2003 x64 Editions RUR2.

- a) Download Windows Server 2003 x64 Editions RUR2 from
  - (http://www.nec.co.jp/express/download/w2003sp2/).
- b) Select [Run...] from start menu.
- c) Input the downloaded file name with it's full path(example: C:\TEMP\\*\*\*.EXE)in the name field. Then, click[OK]button.
- d) Input extraction destination folder name for the module, click[OK]button.
- (4) Execute Windows Server 2003 x64 Editions RUR2.

Execute  $\mathbb{W}$ **RUR** $\mathbb{W}$ **update.vbs** under the extraction destination folder where the module downloaded in step(3) is extracted.

(5) The following message appears. Click [OK]. To interrupt the update, click [Cancel].

| Apply Dif | ference Module for Windows Server 2003 x64 Editions Service Pack 2 (RUR2)                                                                                                    |  |  |  |  |
|-----------|----------------------------------------------------------------------------------------------------|--|--|--|--|
| ?         | Setup is going to update Difference Module for Windows Server 2003 x64 Editions Service Pack 2 (RUR2) to your<br>system. If you wish to cancel the update process, please click [Cancel] or click [OK] to continue. During the update,<br>the screen may flicker for a couple of seconds or the message may appear for a instance that confirms to overwrite<br>the files. However, the update will be completed normally. |  |  |  |  |
|           | Cancel                                                                                                    |  |  |  |  |

#### [When Windows Server 2003 x64 Editions Service Pack 2 has been applied] The following message appears:

|     | Apply Service Pack                                                                                                    |
|-----|----------------------------------------------------------------------------------------------------|
|     | Service Pack 2 has been already applied to your system. If you apply it again, click [Yes(Y)]. If you update only Difference Module for Windows Server 2003 x64 Editions Service Pack 2 (RUR2) without Service Pack 2, click [No(N)]. If you wish to cancel the update process, please click [Cancel].                                                          |
|     | <u>Yes</u> <u>N</u> o Cancel                                                                                                    |
|     | <to 2="" 2003="" editions="" pack="" reapply="" server="" service="" windows="" x64=""><br/>Click [Yes] and proceed to <b>(6)</b>.</to>                                                                                                    |
|     | <to 2="" 2003="" apply="" editions="" only="" rur="" server="" windows="" x64=""><br/>Click [No] and proceed to <b>(10)</b>.</to>                                                                                                    |
|     | <to interrupt="" processing="" the=""><br/>Click [Cancel].</to>                                                                                                    |
| (6) | The following message appears.                                                                                                    |
|     | Apply Service Pack       X         Image: Setup is going to update the system using Service Pack 2.If you have Microsoft Service Pack 2 CD-ROM, insert itinto the drive pressing Shift key, and click [Yes(Y)].If you apply the Service Pack 2 that is extracted in a hard disk, click [No(N)].If you wish to cancel the update process, please click [Cance]]. |
|     | <u>Yes</u> <u>N</u> o Cancel                                                                                                    |
|     | <to downloaded="" pack2="" service="" use=""><br/>Click [No] and proceed to (7).</to>                                                                                                    |
|     | <to cd-rom="" pack2="" service="" user=""><br/>According to the instructions on the screen, while pressing <shift> key, insert Server<br/>2003 x64 Editions Service Pack 2 CD-ROM into the CD-ROM drive. Click [Yes], and<br/>proceed to (8).</shift></to>                                                                                                    |
|     | <to interrupt="" processing="" the=""><br/>Click [Cancel].</to>                                                                                                    |
| (7) | Specifying the directory name where Windows Server 2003 x64 Editions Service Pack 2 was copied is requested.<br>Enter the directory path where Windows Server 2003 x64 Editions Service Pack 2 was copied and click<br>[OK].                                                                                                    |
|     | Clicking [Cancel] returns to (6).                                                                                                    |
|     | Entering Service Pack path                                                                                                    |
|     | Enter the path of the directory where the Service OK<br>Pack modules are contained.                                                                                                    |

|          | Cancer |
|----------|--------|
|          |        |
|          |        |
|          |        |
| C:\TEMP\ |        |
|          |        |
|          |        |

Installation of Windows Server 2003 x64 Editions Service Pack 2 starts.

According to the Windows Server 2003 x64 Editions Service Pack 2 setup wizard, install it.

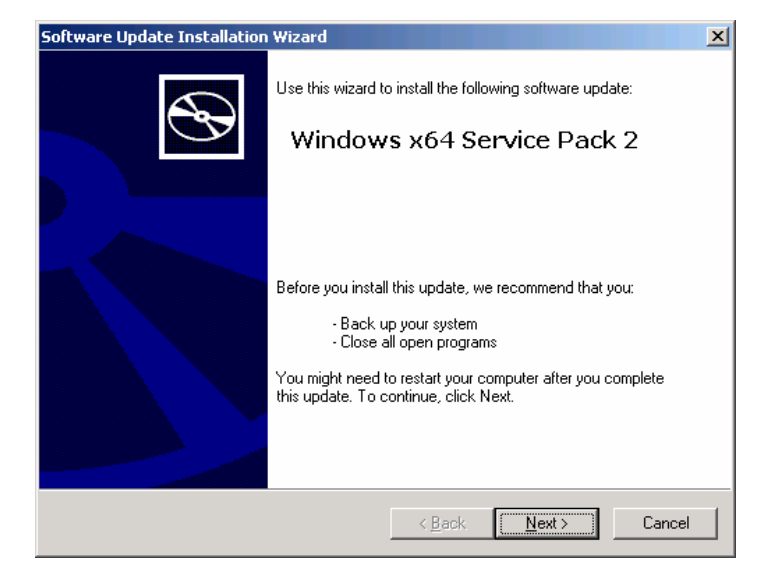

Confirm the contents displayed on the License Agreement screen.

| Software Update | Installation Wizard                                                                                                    |                                                                                                    |                                   | ×      |
|-----------------|----------------------------------------------------------------------------------------------------|----------------------------------------------------------------------------------------------------|-----------------------------------|--------|
| License Agre    | ement                                                                                                    |                                                                                                    |                                   |        |
| 1               | Please read the following<br>you must accept the agr<br>SERVICE PACK 2 FOR<br>2003<br>PLEASE NOTE:<br>For supplement obtained<br>manufacturer or softwar<br>server manufacturer, or<br>installer, that distributes | I license agreement. To e<br>sement.<br>MICROSOFT WINDOW<br>d from server<br>e installer. The<br>the software<br>the software with | continue with setup,<br>'S SERVER |        |
|                 |                                                                                                    | < <u>B</u> ack                                                                                                    | <u>N</u> ext >                    | Cancel |

#### Next, Select Options screen appears.

| Software Update Installation Wizard                                                                                                    | ×     |
|----------------------------------------------------------------------------------------------------|-------|
| Select Options                                                                                                    |       |
| Setup creates a backup of system files so you can uninstall the service pack if<br>necessary. Click Browse to choose a location for these backup files, or click Next to<br>accept the location displayed below. |       |
| Uninstall Folder<br>C:\WINDOWS\\$NtServicePackUninstall\$<br>                                                                                                    |       |
| < <u>B</u> ack                                                                                                    | ancel |

| Continue | processing | following | the messages. |
|----------|------------|-----------|---------------|
|          |            |           |               |

| Software Update Installation Wizard                                                                              |        |
|----------------------------------------------------------------------------------------------------|--------|
| Updating Your System                                                                                             | 2      |
| Please wait while setup inspects your current configuration, archives your current files and updates your files. |        |
| Inspecting your current configuration                                                                            |        |
|                                                                                                    |        |
| _ Details                                                                                                    | 1      |
| Inspecting:                                                                                                    |        |
|                                                                                                    |        |
| < <u>B</u> ack Finish                                                                                            | Cancel |

(8) The following message appears. Click[Finish]. Note that clicking [Finish] does not reboot the system.

| Software Update Installation Wizard |                                                                                                    |  |  |  |
|-------------------------------------|----------------------------------------------------------------------------------------------------|--|--|--|
| Ð                                   | Completing the Windows x64<br>Service Pack 2 Installation<br>Wizard                                                                                                    |  |  |  |
|                                     | You have successfully completed the Service Pack 2<br>Setup Wizard.                                                                                                    |  |  |  |
|                                     | To apply the changes, the wizard has to restart<br>Windows. To restart Windows automatically, click<br>Finish. If you want to restart later, select the Do not<br>restart now check box, and then click Finish. |  |  |  |
|                                     | ☑ <u>D</u> o not restart now                                                                                                    |  |  |  |
|                                     | < Bac Finish ancel                                                                                                    |  |  |  |

(9) Applying Difference Module in Windows Server 2003 x64 Editions RUR2 starts

(10) When the following message appears, applying Difference Module is completed. Click [OK] and then reboot system.

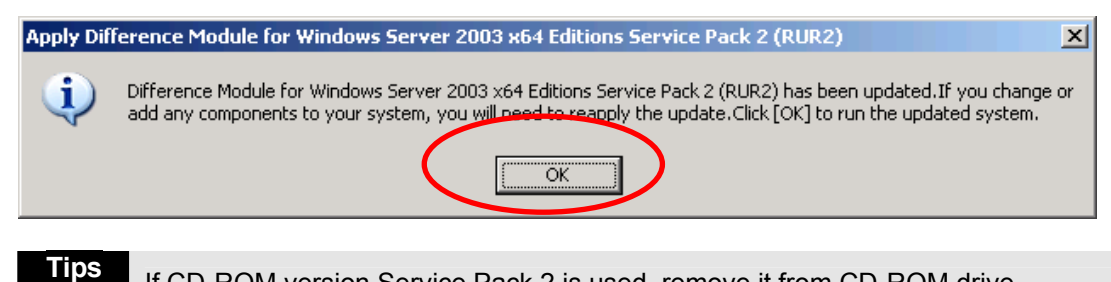

If CD-ROM version Service Pack 2 is used, remove it from CD-ROM drive.

Applying Windows Server 2003 x64 Editions RUR2 is completed.

Important • When SCSI HostRAID is used, "setting of bootable array system" is required to the array that boots the system by the BIOS of SCSI HostRAID. After applying Windows Server 2003 x64 Editions RUR2, refer to "Setting of SCSI HostRAID-bootable array system" (P.6) and perform the setting. If the above setting is not done, such problems as the memory dump cannot be collected at fault occurrence are caused.

# 2 Applying Windows Server 2003 x64 Editions RUR2 in Silent Mode

This section describes how to apply Windows Server 2003 x64 Editions RUR2 in the silent mode.

 Be sure to log into the system and apply Windows Server 2003 x64 Editions RUR2 in the silent mode. For the system not logged in, the processing may be interrupted.

- (1) Prepare **Windows Server 2003 x64 Editions RUR2**. Download to an arbitrary directory.(example: E:\RUR2)
- (2) Extract Windows Server 2003 x64 Editions RUR2. Extract the module downloaded from (<u>http://www.nec.co.jp/express/download/w2003sp2/</u>). (example: E: \RUR2\RUR)
- (3) Open "RUR.INF" in the "**RUR2**" folder with an appropriate text editor such as Notepad.

Example E:\RUR2\RUR\RUR.INF

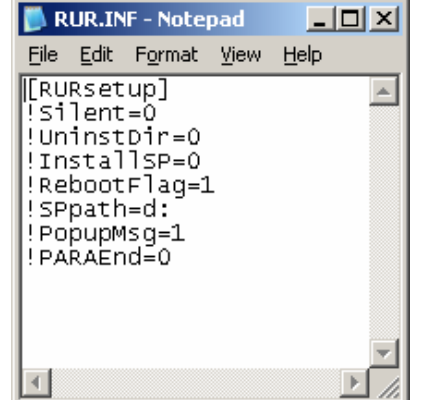

(4) Edit the "RUR.INF" file and save it.

Explanation of parameters

| Name        | Detail                                                                    | Operation                                                                                  | Specification     |
|-------------|---------------------------------------------------------------------------|--------------------------------------------------------------------------------------------|-------------------|
| ISilent     | Availability of silent operation                                          | Enable silent execution.                                                                   | 1                 |
| Olicit      |                                                                           | Disable silent execution.                                                                  | 0                 |
|             | Whether to create uninstall                                               | Create.                                                                                    | 1                 |
| !UninstDir  | x64 Editions Service Pack 2                                               | Do not create.                                                                             | 0                 |
| InstallSD   | Whether to apply Windows Server                                           | Apply.                                                                                     | 1                 |
| 1115tall3F  | 2003 x64 Editions Service Pack 2                                          | Do not apply.                                                                              | 0                 |
|             | Whether to make a restart on                                              | Restart.                                                                                   | 1                 |
| !RebootFlag | 2003 x64 Editions RUR2                                                    | Do not restart.                                                                            | 0                 |
| !SPpath     | Storage location of Windows<br>Server 2003 x64 Editions Service<br>Pack 1 | Apply Windows Server 2003<br>x64 Editions Service Pack 2<br>under the specified directory. | Directory<br>name |
| PopupMag    | Whether to display message while                                          | Display.                                                                                   | 1                 |
| : opuploisg | running in silent mode                                                    | Do not display.                                                                            | 0                 |
| !PARAEnd    | Termination of parameters                                                 | Termination of parameters                                                                  | Fixed to 0        |

#### Example:

When applying Windows Server 2003 x64 Editions RUR2 with the settings below, specify as follows.

Setting contents:

- •Execute in the silent mode.
- •Apply Windows Server 2003 x64 Editions Service Pack 2.
- ·Create uninstall directory.
- ·Use Windows Server 2003 x64 Editions Service Pack 2 on the CD-ROM (drive D).
- •Restart on completion of Windows Server 2003 x64 Editions RUR2.

Setting example:

| 📕 R                                           | UR.IN                                                | F - Note                                                     | pad  |              |   |
|-----------------------------------------------|------------------------------------------------------|--------------------------------------------------------------|------|--------------|---|
| <u>F</u> ile                                  | <u>E</u> dit                                         | F <u>o</u> rmat                                              | ⊻iew | <u>H</u> elp |   |
| [RU<br>!Si<br>!In<br>!Re<br>!SP<br>!PO<br>!PA | Rset<br>lent<br>inst<br>stal<br>boot<br>pupM<br>RAEn | up]<br>=1<br>Dir=1<br>ISP=1<br>Flag=1<br>=d:<br>Usg=1<br>d=0 | -    |              | 4 |
| 4                                             |                                                      |                                                              |      |              | 4 |

(5) Execute E:\RUR2\RUR\UPDATE.VBS.

Hereafter, Windows Server 2003 Service Pack 2 and "Windows Server 2003 x64 Editions RUR2" are applied automatically. Modify the setting contents as needed.

When SCSI HostRAID is used, "setting of bootable array system" is required to the array that boots the system by the BIOS of SCSI HostRAID. After applying Windows Server 2003 x64 Editions RUR2, refer to "Setting of SCSI HostRAID-bootable array system" (P.6) and perform the setting. If the above setting is not done, such problems as the memory dump cannot be collected at fault occurrence are caused.

## 3 Applying Windows Server 2003 x64 Editions Service Pack 2 and Windows Server 2003 x64 Editions RUR2 using DPM

This section describes how to apply Windows Server 2003 x64 Editions Service Pack 2 and Windows Server 2003 x64 Editions RUR2 using DPM.

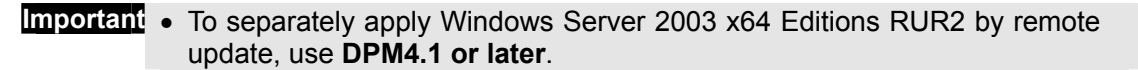

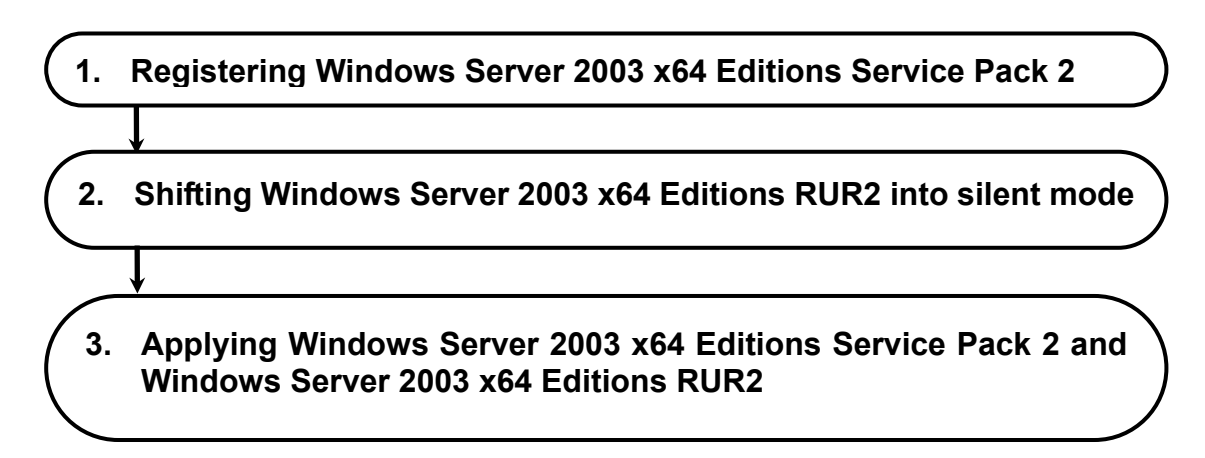

#### 1. Registering Windows Server 2003 x64 Editions Service Pack 2

This section describes the procedure for registering Windows Server 2003 x64 Editions Service Pack 2.

**Tips** This section describes the procedure using DPM4.1 as an example. And according to the version, there are some screens which are different, please referring to the later configuration settings.

From the "Start" menu, select "All Programs " → "DeploymentManager" → "Image (1) Builder". Click "Package registration/modification" from Image Builder.

| 🎇 Image Builde | r X                                                   |
|----------------|-------------------------------------------------------|
|                | Creating Floppy Disk Image/<br>Regist EFI application |
| <b>2</b>       | Registering operating system                          |
|                | Setting setup parameter file                          |
|                | Package registration/modification                     |
|                | Delete registered data                                |
| ,.<br>         | Register all                                          |
|                | Setting connection                                    |
| ,              | Ciose                                                 |

Select "Create Windows package" from the "File" menu in the "Package (2) registration/modification" screen.

(3) Set each item in the "Basic", "Execution Settings" and "Applicable OS and language" tab. It's not necessary to set the other items except followings.

| Basic       Execution Settings       Applicable OS and language       Dependency information       ID information         ** Package ID:       Local W2K3_SP2         Company name:       Release date(\\\\\\\\\\\\\\\\\\\\\\\\\\\\\\\\\\\\                                                                                                    | Creat | e Windows pa    | ckage                          |                                                                                |                                        |
|----------------------------------------------------------------------------------------------------|-------|-----------------|--------------------------------|--------------------------------------------------------------------------------|----------------------------------------|
| ** Package ID:       Image: W2K3_SP2         Company name:       Release date(****/MM/DD)         Package summary:       Release date(*****/MM/DD)         Package summary:       Image: Ward of the second second sec | lasic | Execution Setti | ngs Applicable OS and language | Dependency information   ID information                                        |                                        |
| Company name:       Release date(YYYY/MM/DD)         Package summary:       Package summary:         Type:       Service Pack         MS number:       KB914961         Example: In case of Windows 2000 Service Pack 4, MS 0 number; 0227134         * Major version:       2         * Minor version:       0                                                                                                    | * Pac | kage ID:        | Local W2K3_SP2                 |                                                                                |                                        |
| Package summary:       Image: Service Pack       Urgency:       Normal         Type:       Service Pack       Urgency:       Normal         MS number:       KB914961       Description:<br>Enter MS Q number or KB number, and version.<br>Example: In case of Windows 2000 Service Pack 4,<br>MS Q number: Q327134         * Major version:       2       Major version: 0         * Minor version:       0                                                                                                    | Comp  | oany name:      |                                | Release date(YYYY/MM/DD)                                                       |                                        |
| Type:     Service Pack     Urgency:     Normal       MS number:     KB314961     Description:<br>Enter MS Q number or KB number, and version.<br>Example: In case of Windows 2000 Service Pack 4,<br>Major version:     Z       * Major version:     2     Major version: 4<br>Minor version: 0                                                                                                    | Pack  | age summary:    |                                |                                                                                |                                        |
| MS number:     KB914961     Description:<br>Enter MS Q number or KB number, and version.<br>Example: In case of Windows 2000 Service Pack 4,<br>M5 0 number: Q327194       * Major version:     2       * Minor version:     0                                                                                                    | Туре: |                 | ,<br>Service Pack              | Urgency: Normal                                                                |                                        |
| * Major version:     2     MS Q number: Q327194<br>Major version: 4       * Minor version:     0                                                                                                    | MS n  | umber:          | KB914961                       | Description:<br>Enter MS Q number or KB numb<br>Example: In case of Windows 20 | er, and version.<br>00 Service Pack 4, |
| * Minor version: 0                                                                                                    | * Maj | or version:     | 2                              | MS U number: U32/194<br>Major version: 4<br>Minor version: 0                   |                                        |
|                                                                                                    | * Min | or version:     | 0                              |                                                                                |                                        |

·Package ID

It's the ID number combined with package. Input alphanumeric character, "-" or "\_"within 63 bytes.

You must input this field.

·Company name

It is the name of the publisher that issues the package. Input within 127 bytes.

·Release date

Input the release date of the package. Input by the format of AD/Month/Day.

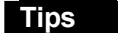

- · If input invalid Release date, it will be ignored or corrected automatically.
  - Input four-digit for the year of Release date, two-digit for the month and day.
- ·Package summary

Input summary information of the package. Input within 511 bytes.

·Туре

Specify "Service pack".

·Urgency

Specify "Normal".

- •MS number Specify "**KB914961**".
- Major version

Specify "2". You must input this field.

### •Minor version

Specify "0". You must input this field.

#### ·"Execution Settings" tab

| sic Execution Settings   Applicable OS and language   Dependency information   ID information   Folder to be copied Folder name: E:\ Added folder Add Defete                                                                                                    | se      |
|----------------------------------------------------------------------------------------------------|---------|
| Folder to be copied Folder name: E:\ Added folder Add Defete                                                                                                    | se      |
| Folder name: E:\ Brows<br>Added folder                                                                                                    | se<br>t |
| Added folder Add Delete                                                                                                    | 1       |
| Added tolder                                                                                                    | ij      |
| Add                                                                                                    | 1       |
|                                                                                                    | 1       |
| Delete                                                                                                    |         |
| Delete                                                                                                    |         |
| Delete                                                                                                    |         |
| Delete                                                                                                    |         |
| 0.000                                                                                                    | te      |
|                                                                                                    | -       |
| Supplemental: Folder specification can be skipped.                                                                                                    |         |
| Also, in case of an application, multiple folders can be added.                                                                                                    |         |
| Installation                                                                                                    |         |
| * Execution file E:\WindowsServer2003.WindowsXP-KB914961-SP2-x64-ENU.exe Browse                                                                                                    | se      |
| Setup parameter: /passive /norestart /overwriteoem                                                                                                    |         |
| Attention: Make sure to specify the two options (Silent installation) and (Do not restart)                                                                                                    |         |
| I NOW DIVE IN THE WAY A REPORT OF A REPORT OF A |         |
| Example: [-q -z] or [-u -z] for Microsoft Service Pack.                                                                                                    |         |
| Example: [-q-2] or [-u-2] for Microsoft Service Pack.  Restart after the installation  Apply independently                                                                                                    |         |
| Example: [-q-z] or [-u-z] for Microsoft Service Pack.  Restart after the installation Apply independently                                                                                                    |         |

#### Folder name

Specify the copied folder.

By clicking "Browse" button, you can specify folder.

- Note · UNC(Universal Naming Convention)format(\\"machine name" \"share folder" \"sub directory")is disabled in the "Folder name". Assign drive letter by "Assign network drive".
  - The patch is registered at the folder unit. Within one folder, only one batch application can be contained.
- ·Added folder

Click "Add" button, add the folder specified in the "Folder name".

·Execution file

Specify "copy source

#### folder: WindowsServer2003-KB914961-SP2-X64-ENU.EXE".

You can click "Browse" button to specify the file. You must input this field.

Important Don't register a file where %xx(xx is hexadecimal number 0-f)Example:file%9d.exe)is contained to Execution file. If there's %xx in the package, it can't be downloaded to management server correctly.

Setup parameter

Specify "/passive /norestart /overwriteoem".

The meaning of each setup parameter is as following.

#### [/passive]:

Update with nobody. If any error occurred while scenario executing, the execution will stop at that place. While OS is being installed, the period until timeout is considered scenario executing on the Web console. While remote update is being performed, on the Web console, it will always be the status of scenario executing

#### [/norestart]:

Specify "/norestart" to make it not restart after execution. [/overwriteoem]:

Specify it when a peculiar driver to OEM is installed. Processing is executed without displaying the command prompt.

Tips You can check on these options by executing the Service Pack /HotFix with the "/Help" or "-?" option specified, or looking up the homepage of distribution source.

#### ·"Applicable OS and language" tab

| 0S: Windows Server 2003, Enterprise x64                                  | Langu English          |
|--------------------------------------------------------------------------|------------------------|
| * OS name                                                                | * Language name        |
| Windows Server 2003, Standard x64<br>Windows Server 2003, Enterprise x64 | English<br>English     |
|                                                                          |                        |
| Base Service Pack:                                                       | Absorbing Service Pack |

#### ·"OS" and "Lang"

Select OS and Language which apply the package. Please appoint below two.

| OS                                  | Language |
|-------------------------------------|----------|
| Windows Server 2003, Standard x64   | English  |
| Windows Server 2003, Enterprise x64 | English  |

·"Add" button of OS and Lang Add selected "OS" and "Lang".

<sup>(4)</sup> Click "OK" button to create package. With this operation, the registering of Windows Server 2003 x64 Editions Service Pack 2 is completed.

#### 2. Shifting Windows Server 2003 x64 Editions RUR2 into silent mode

This section describes the procedure for shifting into the silent mode that enables delivery by DPM.

**Tips** This section describes the procedure using DPM4.1 as an example. And according to the version, there are some screens which are different, please referring to the later configuration settings.

Copy the files in "Windows Server 2003 x64 Editions RUR2" into an arbitrary local folder that you created.
 In this example, copy the files into "RUR2" folder which is directly under the E drive.

(2) Edit "RUR.INF" in the "RUR2" folder with an appropriate text editor such as Notepad

[RUR2] and save it. For the detail of each parameter, refer to step (4) " Explanation of parameters" in[2. Applying Windows Server 2003 x64 Editions RUR2 in silent mode](P.15).

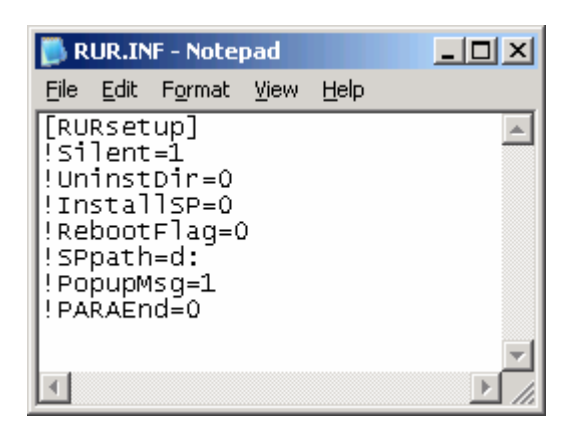

(3) From the "Start" menu, select " All Programs " → "DeploymentManager" → "Image Builder". Click "Package registration/modification" from Image Builder.

| anage Builder |                                                       |
|---------------|-------------------------------------------------------|
|               | Creating Floppy Disk Image/<br>Regist EFI application |
| <b>2</b>      | Registering operating system                          |
|               | Setting setup parameter file                          |
|               | Package registration/modification                     |
|               | Delete registered data                                |
| <u> </u>      | Register all                                          |
|               | Setting connection                                    |
|               | Close                                                 |

(4) Select "Create Windows package" from the "File" menu in the "Package registration/modification" screen.

(5) Set each item in the "Basic", "Execution Settings" and "Applicable OS and language" tab.

| asic Execution Setti           | ngs   Applicable OS and language   De | pendency information D information                                                                                                    |
|--------------------------------|---------------------------------------|----------------------------------------------------------------------------------------------------|
| * Package ID:                  | Local W2K3_RUR2                       |                                                                                                    |
| Company name:                  |                                       | Release date(YYYY/MM/DD)                                                                                                    |
| Package summary:               |                                       |                                                                                                    |
| Туре:                          | Service Pack                          | Urgency: Normal 💌                                                                                                    |
| MS number:<br>* Major version: | 2                                     | Description:<br>Enter MS Q number or KB number, and version.<br>Example: In case of Windows 2000 Service Pack 4,<br>MS Q number: Q327134<br>Major version: 0 |
| * Minor version:               | 0                                     | I                                                                                                    |

It's not necessary to set the other items except followings.

#### ·Package ID

It's the ID number combined with package. Input alphanumeric character, "-" or "\_"within 63 bytes.

You must input this field.

#### ·Company name

It is the name of the publisher that issues the package. Input within 127 bytes.

·Release date

Input the release date of the package. Input by the format of AD/Month/Day.

- Tips
  If input invalid Release date, it will be ignored or corrected automatically.
  Input four-digit for the year of Release date, two-digit for the month and day.
- ·Package summary

Input summary information of the package. Input within 511 bytes.

∙Туре

Specify "Service pack".

- •Urgency Specify "**Normal**".
- Major version

Specify "2". You must input this field.

#### Minor version

Specify "0". You must input this field.

| ecution S                                       | ettingsjtab                                                                                                  |        |
|-------------------------------------------------|----------------------------------------------------------------------------------------------------|--------|
| reate Windows pa                                | ckage                                                                                                    |        |
| sic Execution Setti                             | ngs Applicable OS and language Dependency information ID information                                         |        |
| -Folder to be copied-                           |                                                                                                    |        |
| Folder name:                                    | E-\BIB2                                                                                                    | Browse |
| Added folder                                    |                                                                                                    | Diomoc |
|                                                 |                                                                                                    | _      |
|                                                 |                                                                                                    | Add 1  |
|                                                 |                                                                                                    |        |
|                                                 |                                                                                                    |        |
|                                                 |                                                                                                    |        |
|                                                 |                                                                                                    |        |
|                                                 |                                                                                                    | Delete |
|                                                 |                                                                                                    |        |
| Supplemental: Folde<br>Also, in case of         | r specification can be skipped.<br>an application, multiple folders can be added.                            |        |
| In stallation                                   |                                                                                                    |        |
|                                                 |                                                                                                    |        |
| Execution file                                  | E. NONZ OF DATE. VB3                                                                                         | DIOWSE |
| Setup parameter:                                |                                                                                                    |        |
| Attention: Make sure<br>Example: [-q -z] or [-u | : to specify the two options (Silent installation) and [Do not restart].<br>ι-z] for Microsoft Service Pack. |        |
| Restart after the                               | installation 🗖 Apply independently                                                                           |        |
|                                                 |                                                                                                    |        |
|                                                 | C OK                                                                                                    | Cancel |
|                                                 |                                                                                                    |        |

#### ·Folder name

Specify the copied folder.

By clicking "Browse" button, you can specify folder.

- Note · UNC(Universal Naming Convention)format(\\"machine name"\"share folder"\"sub directory")is disabled in the "Folder name". Assign drive letter by "Assign network drive".
  - The patch is registered at the folder unit. Within one folder, only one batch application can be contained.
- Added folder

Click "Add" button, add the folder specified in the "Folder name".

Execution file

Specify"E:\RUR2\UPDATE.VBS".

When click "Browse" button to specify file, change [Files of type] to [All Files] and specify "**UPDATE.VBS**".

You must input this field.

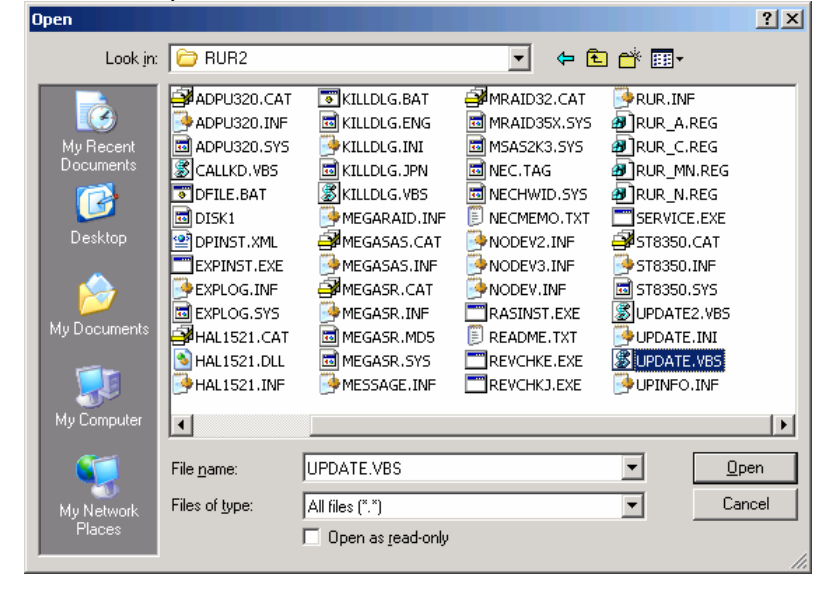

Important Don't register a file where %xx(xx is hexadecimal number 0 - f) Example:file%9d.exe)is contained to Execution file name. If there's %xx in the package, it can't be downloaded to management server correctly.

#### ·[Applicable OS and language]tab

| S: Windows Server 2003, Enterprise x64                                   | Langu English 💽 🚺 Deleti |
|--------------------------------------------------------------------------|--------------------------|
| * OS name                                                                | * Language name          |
| Windows Server 2003, Standard x64<br>Windows Server 2003, Enterprise x64 | English<br>English       |
| ase Service Pack:                                                        | Absorbing Service Pack   |
|                                                                          |                          |

 $\cdot "\text{OS"}$  and "Lang"

Select OS and Language which apply the package. Please appoint below two.

| OS                                  | Language |
|-------------------------------------|----------|
| Windows Server 2003, Standard x64   | English  |
| Windows Server 2003, Enterprise x64 | English  |

•"Add" button of OS and Lang Add selected "OS" and "Lang".

With this operation, shifting Windows Server 2003 x64 Editions RUR2 into the silent mode is completed.

#### 3. Applying Windows Server 2003 x64 Edition Service Pack 2 and Windows Server 2003 x64 Editions RUR2

- (1) Start DPM.
- (2) On the "Scenario" menu of the Main Window screen, choose "Create Scenario" to display the Scenario File Create screen.

You can display the same screen by clicking the Dicon on the Main Window screen.

(3) Click the "Update" tab and select Windows Server 2003 x64 Editions Service Pack 2 and Windows Server 2003 x64 Editions RUR2 registered in Steps 2 and 3 from the pull down menu to create a scenario.

| W Setting Operating System Update Application Backup/Restore Opt<br>Service pack/Hotfix<br>Local-W2K3_SP2<br>Local-W2K3_RUR2<br>3.                                                   |
|----------------------------------------------------------------------------------------------------|
| Service pack/Hotfix           Local-W2K3_SP2 <ul> <li>Specify update execution timing</li> <li>Perform immediately after distribution</li> <li>Perform at next startup</li> </ul> 3. |
| <ul> <li>4.</li> <li>5.</li> <li>6.</li> <li>7.</li> <li>8.</li> <li>Restart after applying</li> <li>Transmit data using unicast</li> </ul>                                          |

- Note ·Create a scenario so that the image files are applied at the same time.
   ·Specify the files so that the service pack is applied before Windows Server 2003 x64 Editions RUR2 is executed. (Among files 1 to 8, the execution starts from file 1 and goes on.)
- **Tips** After rebooting the computer, "Windows Server 2003 x64 Editions Service Pack 2",and "Windows Server 2003 x64 Editions RUR2" becomes effective.If you want to reboot computer immediately after execution of the scenario, check the "Restart after applying" box.

(4) Assign the scenario created in (3) to the target unit and execute the scenario.

With this operation, applying Windows Server 2003 x64 Editions Service Pack 2 and Windows Server 2003 x64 Editions RUR2 is completed.

When SCSI HostRAID is used, "setting of bootable array system" is required to the array that boots the system by the BIOS of SCSI HostRAID. After applying Windows Server 2003 x64 Editions RUR2, refer to "Setting of SCSI HostRAID-bootable array system" (P.6) and perform the setting. If the above setting is not done, such problems as the memory dump cannot be collected at fault occurrence are caused.

## Troubleshooting

When the Express5800 series do not operate as desired, check the Express5800 series according to the following checklist before asking for repair.

If one of the symptoms in the list is detected, follow the subsequent checking and processing. If still it does not operate normally, record the message displayed on the screen and contact the maintenance service office.

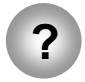

Applied Windows Server 2003 x64 Editions Service Pack 2 without applying Windows Server 2003 x64 Editions RUR2.

→ Only apply the Difference Module. For the detail procedure, refer to the step (5) "To apply Windows Server 2003 x64 Editions RUR2" in the"1. Applying Windows Server 2003 x64 Editions RUR2" of this manual.

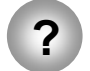

The "Windows Server 2003 x64 Editions Service Pack 2" which is downloaded from the web site is unusable.

→ Does the downloaded file(\*\*.exe) be extracted ?
 It is unnecessary to extract the downloaded file(\*\*.exe).
 Use it directly without extraction.

# About the applied module with Windows Server 2003 x64 Editions RUR2

The module applied with Windows Server 2003 x64 Editions RUR2 is as follows.

| 1. | Mraid35x.sys | (6.45.3.64)     | : N8103-80F/81F,SCSI ROMB Driver                                        |
|----|--------------|-----------------|-------------------------------------------------------------------------|
| 2. | Aarich.sys   | (6.00.3635.10)  | :The latest driver which supports SATA HostRAID                         |
| 3. | Adpu320.sys  | (PH3.0S8(Intern | al name:PH 3.0 MS_V98S8 V564A1 bw01))                                   |
|    |              |                 | : N8103-75,On-Board SCSI                                                |
| 4. | Msas2k3.sys  | (1.20.0.64)     | :The latest driver which supports N8103-90/91/99<br>SASROMB             |
| 5. | St8350.sys   | (2.9.70.8)      | :The latest driver which supports N8103-101                             |
| 6. | Megasr.sys   | (4.20.526.2006) | :Driver supports SAS SWRAID                                             |
|    |              |                 | Target Model: EXPRESSBUILDER Version 4.146x-N                           |
| 7. | A320raid.sys | (v2.0.0.205.2)  | : Driver supports SCSI HostRAID                                         |
| 8. | REVCHK.EXE   | E (Ver 1.08)    | :Windows Service 2003 x64 Editions RUR2<br>All supported target models. |